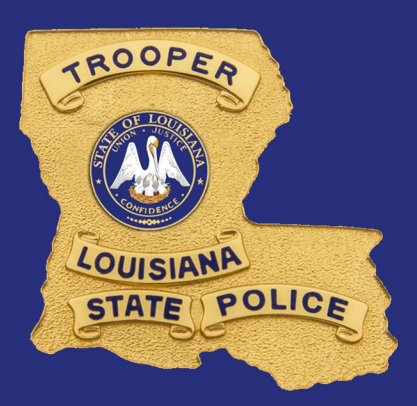

## WIFI INSTRUCTIONS

- Click the WIFI icon and select GUEST\_PORTAL
- A web browser will appear.
  Enter your FULL NAME and EMAIL
- After you click log in, you will have access for ONE HOUR.

## To gain access for <u>10 HOURS</u>:

- Open the email that was sent to you and click, "Click Here"
- A web browser will open up.
  Follow the prompt as directed.
- Click CONFIRM on the next page. You will then be logged on for 10 Hours.